# 医保中药配方颗粒分类与代码 数据库维护操作指引

国家医疗保障局 2022 年 8 月

| 目 录                 |
|---------------------|
| 1. 维护角色 1           |
| 1.1 中药配方颗粒生产企业维护人员1 |
| 1.2 审核校验人员 2        |
| 2. 维护流程图 3          |
| 3. 操作说明             |
| 3.1 注册登录 4          |
| 3.2 维护企业信息 8        |
| 3.3 维护中药配方颗粒信息10    |
| 3.4 中药配方颗粒变更维护11    |

中药配方颗粒分类与代码数据库由国家医保局组织中 药配方颗粒生产企业参与统一维护,实行网上申报、网上 反馈、网上公示、网上查询。

中药配方颗粒生产企业需明确维护人员,经单位授权,在国家医保局动态维护平台线上维护企业信息和产品信息。

国家医保局负责组织全国中药配方颗粒生产企业开展 动态维护工作,对全国中药配方颗粒信息进行审核、赋码、 公示和发布。

1. 维护角色

维护分为两个角色:中药配方颗粒生产企业维护人员、 国家维护团队(由国家医保局指定的专人和提供数据审核、 校验服务的单位组成)的审核校验人员。

1.1 中药配方颗粒生产企业维护人员

▶ 定义:由国家药监部门批准的中药配方颗粒生
产企业指定的维护人员。

▶ 职责:负责在维护平台上对本企业的中药配方 颗粒名称、包装规格、保质期、上市备案号、销往省份 等基本信息进行维护并提交。

▶ 权限:查询权限、维护权限、提交权限。

▶ 账号申请:该人员账号由中药配方颗粒生产企 业授权后获得。

1

1.2 审核校验人员

▶ 定义:负责对中药配方颗粒维护信息进行审核 校验的工作人员。

▶ 职责:负责在维护平台上对维护人员提交的各 项维护信息准确性及完整性进行审核校验确认。对填报 错误的信息予以修正或退回。

▶ 权限:查询权限、审核权限、修正权限、退回 权限。

▶ 账号申请:该人员账号由国家医保局授权后获得。

2. 维护流程图

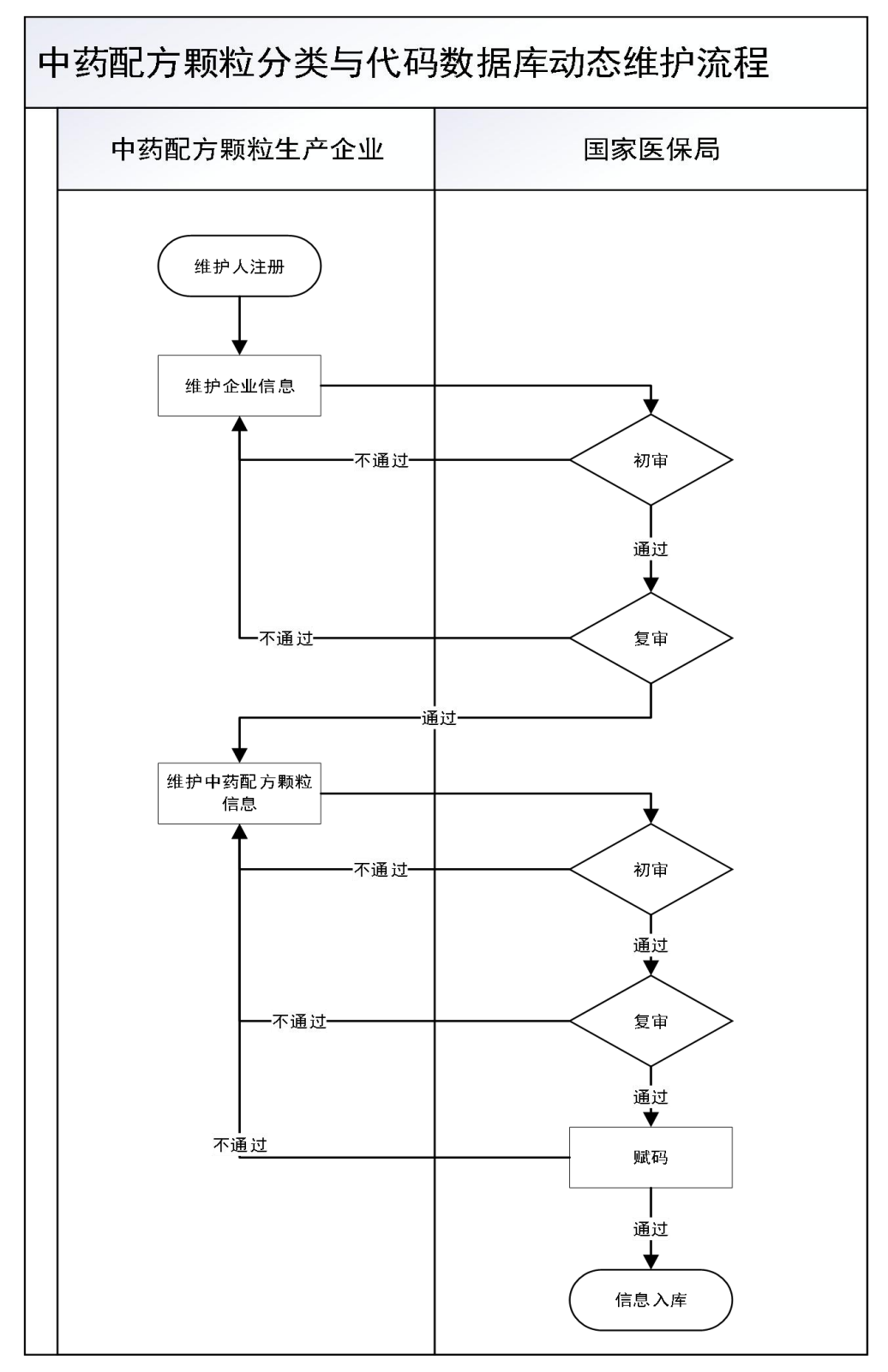

#### 3. 操作说明

3.1 注册登录

首先,中药配方颗粒生产企业维护人打开浏览器,输入网址"http://www.nhsa.gov.cn"进入《国家医疗保障局》官网。在官网页面底部找到"国家业务编码标准动态维护"模块,点击进入《国家医保信息业务编码标准数据库动态维护》平台。

| <ul> <li>国家医疗保障局办公室关于盐酸左沙丁胺耐雾化場</li> <li>国家医疗保障局办公室关于进一步做好医疗服务价</li> </ul>                                                                                              | ₹ 2022-07-22<br>} 2022-07-19                         | <ul> <li>・国家医疗保障局</li> <li>・国家医疗保障局</li> </ul> | 局关于公布《20<br>局医药价格和招   | 22年国家基本医疗<br>标采购指导中心202           | 采 2022-06-29<br>22 2022-06-01                                         |  |
|----------------------------------------------------------------------------------------------------|------------------------------------------------------|------------------------------------------------|-----------------------|-----------------------------------|-----------------------------------------------------------------------|--|
| 医保支付管理<br>读判药配储查询 耗材集中带量采购                                                                                                    |                                                      | 金监管                                            | 日本                    |                                   | 格招采信用评价                                                               |  |
| <ul> <li>2022年1-6月医疗保险和生育保险主要指标</li> <li>2022年1-4月医疗保险和生育保险主要指标</li> <li>2022年1-5月医疗保险和生育保险主要指标</li> <li>2022年1-5月医疗保险和生育保险主要指标</li> <li>2021年全国医疗保障事业发展统计公报</li> </ul> | 2022-08-04<br>2022-07-21<br>2022-06-24<br>2022-06-08 |                                                | 29977<br>(三)<br>(辺水意见 |                                   | 量》》<br>局长信箱<br>网上信访                                                   |  |
| ・2022年1-3月医疗保险和生育保险工要指标<br>全国一体化改务展务平台<br>小燈企业和个体工育户服务专栏 国家政务                                                                                                    | 2022-05-23                                           | 年度报告                                           |                       | 打击政策编译<br>举报电话<br>(3799403108154) | 010-89061395<br>010-89061397<br>96431: 30 F#32: 60-5: 30)<br>医保业务编码标准 |  |
|                                                                                                    |                                                      | 方机构                                            | 直属单位                  |                                   | 动态维护                                                                  |  |

#### 点击"医保药品分类与代码"模块,进入登录页面。

| 信息业务编码标准数据库                                                                          | 动态维护                                                            |                                             |
|--------------------------------------------------------------------------------------|-----------------------------------------------------------------|---------------------------------------------|
|                                                                                      |                                                                 |                                             |
| 按照 <b>"统一分类,统一编码、统一编护、统</b><br>建统一的词态增护平台,实行 <b>"纵向金质通</b> 。<br>量和中等管理水平,发展信息标准化在限有管 | 发布、统一管理"的总体要求,将医疗保障编码标<br>模向全覆盖",形成自上而下的统一标准规范的医<br>理中的支撑和引频作用。 | 准统一为新时期医保信息交换的通用语言。<br>保标准规范的编码体系,提升医保业务运行质 |
| 维护入口                                                                                 |                                                                 |                                             |
| の 医保疾病诊断、手术操作<br>分类与代码                                                               | 医疗服务项目分类与代码                                                     | 🔗 医保药品分类与代码                                 |
| <b>3</b> 。 医保医用耗材分类与代码                                                               | 医保系统单位分类与代码                                                     | <b>冬</b> 医保系统工作人员代码                         |
| 定点医疗机构代码                                                                             | 医保医师代码                                                          | 图 医保护主代码                                    |
| 定点零售药店代码                                                                             | 医保药师代码                                                          | ● 医果门诊慢特病病种                                 |
|                                                                                      |                                                                 |                                             |

| 医保药品分类与代码数据库动态维护 |                                                                                                    |             |
|------------------|----------------------------------------------------------------------------------------------------|-------------|
|                  | 工编码登录     小人祭登录       市総八年時で     小人祭令支承       市総八三時     小女子子子       市総八三時     小女子子子       市総八三時     小女子子子       市総八三時     小女子子子       市総八三時     小女子子子       市総八三時     小女子子子       市総八三時     小女子子子 | (3) 作 致 者 國 |
| 主办半位: 国家政府保障局    |                                                                                                    |             |

点击"立即注册"按钮,进入注册页面。

填写注册信息完成后,勾选"我已阅读并同意《国家 医疗保障局个人注册协议》"勾选框,再点击"注册"按钮 完成注册。

| 国家医保服务平台<br>fuwu.nhsa.gov.cn |                                             | 注册   聖泉 |
|------------------------------|---------------------------------------------|---------|
| 当前位置: 首页 > 个人注册              |                                             |         |
| 个人注册                         |                                             | *为必填顶   |
|                              |                                             |         |
| * 手机导                        | 请输入手机导 🛞                                    |         |
| * 8299                       | 清输入手机号<br>清输入8-16位字符,必须由数字和字母组成 ③<br>清输入856 |         |
| * 再次输入密码                     | 请输入8-16位字符,必须由数字和字母组成                       |         |
| * 图形现金证明                     | 请输入图形验证码 <b>1 p w e</b>                     |         |
| * 验证码                        | 请输入短信验证码 发送验证码                              |         |
| ,                            | □ 我已阅读并问意《国家签行穿随局个人注册协议》<br>注册              |         |

注册完成后,需在手机端使用刚刚注册的手机号登录 "国家医保服务平台"APP,并按照要求在"国家医保服务 平台"APP内完成实名认证。

| <    | 安名认证<br>根据国家医保相关规<br>办理业务必须先通过实名 | 定<br>名认证    |
|------|----------------------------------|-------------|
| 身份信息 | 1                                | 告名字中带"-"可点击 |
| 姓名   | 请输入姓名                            | Ó           |
| 证件类型 | 居民身份证                            | •           |
| 证件号码 | 请输入证件号码                          |             |
|      | 开始认证                             |             |

在"国家医保服务平台"APP内完成实名认证后,在登录页面进行扫码登录。

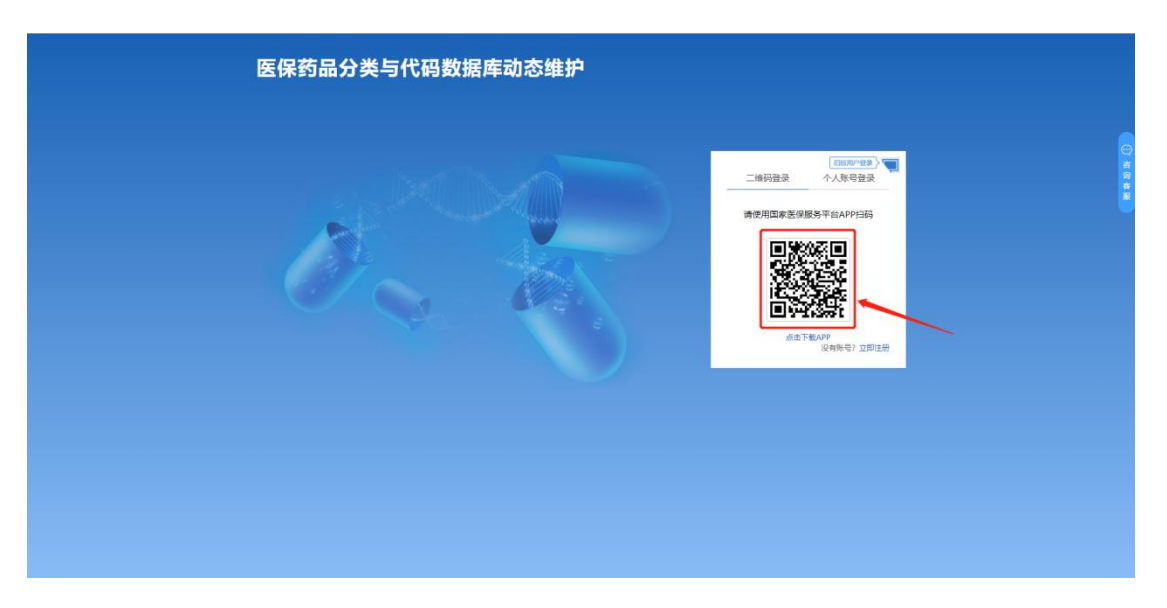

登录成功后,点击"中药配方颗粒维护入口"按钮,

| ▲ 用户提供列表<br>・ ・ ・ ・ ・ ・ ・ ・ ・ ・ ・ ・ ・ ・ ・ ・ ・ ・ ・ |                       |
|---------------------------------------------------|-----------------------|
| ・・・・・・・・・・・・・・・・・・・・・・・・・・・・・・・・・                 | #起己有授权 #金玉統十年の対応的成次選集 |

再点击"添加新授权"按钮,进入授权添加页面。

添加授权信息,需维护下列基本信息。先点击"基本 信息保存"按钮,再选择角色类型、设置授权时间,然后 点击"生成授权文件并下载"按钮,系统将自动下载一份 带有唯一二维码标识的 PDF 版授权书。用户将此份 PDF 文 件打印、盖章后,发给被授权的维护人即可。被授权的维 护人需获得加盖中药配方颗粒生产企业用户公章的授权文 书后进行签字,然后重新扫描成 PDF 文件,再经授权文书 上传页面。点击"提交"按钮,将该文件上传。授权文书 上传后,审核通过即可登录系统。

7

| (BC)#4      |                                                                                                    | 四方王相号,     |             |
|-------------|----------------------------------------------------------------------------------------------------|------------|-------------|
| 7H/~X±G :   |                                                                                                    | 187° ±005. |             |
| *用尸身份证号:    | Second care of                                                                                                    | *用户身份证:    | 〇上传附件       |
| *单位名称:      | 請输入单位名称                                                                                                    | *统一社会信用代码: | 请输入统一社会信用代码 |
| *所属地区:      | (第四条 * 第四条 * * 第四条 * * * * * * * * * * * * * * * * * * * |            |             |
|             | 基本碼息保存                                                                                                    |            |             |
| 第二步: 生成授权文件 |                                                                                                    |            |             |
| ·角色类型:      | 配合朝和市時人员                                                                                                    | *授权时间:     |             |
|             | 生成级权文书并                                                                                                    | 下载         |             |
| 第三步:上传授权文件  |                                                                                                    |            |             |
| *单位授权书:     | <b>国上传</b> 附件                                                                                                    | 授权文件编号:    |             |
|             | 提交                                                                                                    |            |             |
|             |                                                                                                    |            |             |
|             |                                                                                                    |            |             |
|             |                                                                                                    |            |             |

中药配方颗粒生产企业授权信息:

| 序号 | 数据元名称    | 类型       |
|----|----------|----------|
| 1  | 单位名称     | 文本       |
| 2  | 统一社会信用代码 | 文本       |
| 3  | 所属地区     | 选择       |
| 4  | 角色类型     | 选择       |
| 5  | 授权时间     | 选择       |
| 6  | 法人授权书    | PDF 电子材料 |
| 7  | 用户身份证    | PDF 电子材料 |

#### 3.2 维护企业信息

可对企业基本信息进行补充、完善和修改。维护结束 后点击保存、提交。其中,标"\*"的项目为必填项,提交审 核通过后即可维护中药配方颗粒信息。

| 統一社会信用代码:                                                      |             |   | *企业名称:        |       |          |       |
|----------------------------------------------------------------|-------------|---|---------------|-------|----------|-------|
| "企业受信厅册美型:                                                     |             |   | ·With BE:     | 834   | ✓ mittas | ~     |
| *(主明):                                                         |             |   |               |       |          |       |
| "法人代表人姓名:                                                      |             |   | "法定代表人证件关型:   | #6#   |          |       |
| ·法定代表人证件导码;                                                    |             |   | "注册资本;        |       |          |       |
| "经生物圈:                                                         |             |   |               |       |          |       |
| *警记状态:                                                         | <b>3</b> 69 | ~ | *营业期限至;       |       |          | □长期有效 |
| 药品生产许可证号:                                                      |             |   | 药品生产许可证有效期至:  |       |          |       |
| 的品经营作可证号:                                                      |             |   | 約品经营许可证有效期至:  |       |          |       |
| *营业执照(PDF附件):                                                  | □上授时件       |   | 经营许可证(PDF附件): | D上传增件 |          |       |
| 生产许可证(PDF附件):                                                  | 日上接附件       |   |               |       |          |       |
| 联系人信息                                                          |             |   |               |       |          |       |
| "企业联系人姓名:                                                      |             |   | *企业联系人电话;     |       |          |       |
| *企业联系人传真:                                                      |             |   | *企业联系人邮箱:     |       |          |       |
| <b>目解助:</b><br>宮 号 決め構成:<br>別作信夏奈加豊公察扫描件上情;<br>ト伝会供土小不解釈(さ)の4- |             |   |               |       |          |       |

## 基本信息:

| 序号 | 数据元名称          | 类型 | 是否必填 |
|----|----------------|----|------|
| 1  | 统一社会信用代码       | 文本 | 是    |
| 2  | 企业名称           | 文本 | 是    |
| 3  | 企业登记注册类型       | 文本 | 是    |
| 4  | 所在地区           | 选择 | 是    |
| 5  | 住所             | 文本 | 是    |
| 6  | 法人代表姓名         | 文本 | 是    |
| 7  | 法人代表证件类型       | 选择 | 是    |
| 8  | 法定代表人证件号码      | 文本 | 是    |
| 9  | 注册资本           | 文本 | 是    |
| 10 | 经营范围           | 文本 | 是    |
| 11 | 登记状态           | 选择 | 是    |
| 12 | 营业期限至          | 文本 | 是    |
| 13 | 药品生产许可证号       | 文本 | 否    |
| 14 | 药品生产许可证有效期至    | 选择 | 否    |
| 15 | 药品经营许可证号       | 文本 | 否    |
| 16 | 药品经营许可证有效期至    | 选择 | 否    |
| 17 | 营业执照 (PDF 附件)  | 按钮 | 是    |
| 18 | 经营许可证 (PDF 附件) | 按钮 | 否    |
| 19 | 生产许可证(PDF 附件)  | 按钮 | 否    |

### 企业联系人信息:

| 序号 | 数据元名称   | 类型 | 是否必填 |
|----|---------|----|------|
| 1  | 企业联系人姓名 | 文本 | 是    |
| 2  | 企业联系人电话 | 文本 | 是    |
| 3  | 企业联系人传真 | 文本 | 是    |
| 4  | 企业联系人邮箱 | 文本 | 是    |

3.3 维护中药配方颗粒信息

点击左侧第二项"产品信息维护"菜单按钮进入中药 配方颗粒产品信息页面,点击"新增"按钮,进入中药配 方颗粒信息新增页面。

| · 企业信息维护                        | 查询条件 |           |              |      |       |                |              |       |                |        |      |      | -          |
|---------------------------------|------|-----------|--------------|------|-------|----------------|--------------|-------|----------------|--------|------|------|------------|
|                                 |      | 中药配方颗粒名称: |              |      | 中药配方  | 颗粒代码:          |              |       |                | 上市备案号: |      |      |            |
| 产品信息推护                          |      | 中药饮片代码:   |              |      | 中药    | 饮片名称:          |              |       |                | 状态:    | 全部   |      | ~          |
| ⊕ 产品信息查询                        |      |           |              |      | Q     | 查询 田 新         | 21 – HE      |       |                |        |      |      |            |
| ⑦ 产品变更记录                        | 操作   | 中药配方颗粒名称  | 中药配方颗粒<br>代码 | 包装规格 | 饮片代码  | 中药饮片信!<br>饮片名称 | 9.<br>饮片执行标准 | 上市备案号 | 中药配方颗粒<br>执行标准 | 生产企业   | 销往省份 | 提交时间 | 将态<br>资    |
| <ul> <li>AP-15-03E9-</li> </ul> |      |           |              |      | 首页上一页 | 1 . 共(         | 页下一页尾页 50    | ) ~   |                |        |      |      | 版<br>无数据显示 |
|                                 |      |           |              |      |       |                |              |       |                |        |      |      |            |
|                                 |      |           |              |      |       |                |              |       |                |        |      |      |            |
|                                 |      |           |              |      |       |                |              |       |                |        |      |      |            |
|                                 |      |           |              |      |       |                |              |       |                |        |      |      |            |
|                                 |      |           |              |      |       |                |              |       |                |        |      |      |            |
|                                 |      |           |              |      |       |                |              |       |                |        |      |      |            |
|                                 |      |           |              |      |       |                |              |       |                |        |      |      |            |
|                                 |      |           |              |      |       |                |              |       |                |        |      |      |            |
|                                 |      |           |              |      |       |                |              |       |                |        |      |      |            |
|                                 |      |           |              |      |       |                |              |       |                |        |      |      |            |
|                                 |      |           |              |      |       |                |              |       |                |        |      |      |            |

按下列字段逐项信息,同时提交相关电子材料。页面 信息填写完成后点击"提交"按钮等待审核通过即可。

| 点 众业使自领拍      | "中药饮片代码:      | 诸选择中药饮片             | *中药饮片名称:         |                      |
|---------------|---------------|---------------------|------------------|----------------------|
|               | *中药饮片执行标准:    |                     |                  |                      |
|               | 中药配方颗粒信息      |                     |                  | -                    |
|               | *上市备案号:       |                     | *上市备案时间:         |                      |
|               | *中药配方颗粒名称:    |                     |                  | 问名                   |
| L Har Iboatty | ·规格:          |                     | *上市备案状态:         |                      |
|               | *保质期:         |                     | *上市备案省局:         |                      |
|               | *最小计价计量单位:    | 克                   | *上市备案信息资料:       | 因上传附件注:单个附件上传不能大于20M |
|               | *生产企业:        | 湖南新汇制药股份有限公司        |                  |                      |
|               | *生产地址:        |                     |                  | li.                  |
|               | 不良反应监测:       |                     |                  | h                    |
|               | *中药配方颗粒执行标准:  |                     |                  |                      |
|               | *执行标准(国标/省标): | ·清玉华 ~              | *中药配方颗粒执行标准电子材料: | 因上传附件注:单个附件上传不能大于20M |
|               | *包装规格:        | ightil入包2秒规格<br>56期 | 上市状态: 上市 🗸 👌     | 974<br>              |
|               | *销往省份:        | 9628                |                  |                      |
|               |               |                     | 1×2 1×1          |                      |

中药饮片信息:

| 序号 | 数据元名称  | 类型 | 是否必填 |
|----|--------|----|------|
| 1  | 中药饮片代码 | 选择 | 是    |
| 2  | 中药饮片名称 | 选择 | 是    |

| 3 | 中药饮片执行标准 | 选择 | 是 |
|---|----------|----|---|

中药配方颗粒信息:

| 序号 | 数据元名称          | 类型       | 是否必填 |
|----|----------------|----------|------|
| 1  | 中药配方颗粒名称       | 文本       | 是    |
| 2  | 上市备案号          | 选择       | 是    |
| 3  | 规格             | 文本       | 是    |
| 4  | 上市备案时间         | 文本       | 是    |
| 5  | 保质期            | 文本       | 是    |
| 6  | 上市备案状态         | 选择       | 是    |
| 7  | 最小计价计量单位       | 文本       | 是    |
| 8  | 上市备案省局         | 文本       | 是    |
| 9  | 生产企业           | 文本       | 是    |
| 10 | 上市备案信息资料       | PDF 电子材料 | 是    |
| 11 | 生产地址           | 文本       | 是    |
| 12 | 不良反应监测         | 文本       | 否    |
| 13 | 中药配方颗粒执行标准     | 文本       | 是    |
| 14 | 执行标准(国标/省标)    | 选择       | 是    |
| 15 | 中药配方颗粒执行标准电子材料 | PDF 电子材料 | 是    |

包装规格信息:

| 序号 | 数据元名称 | 类型 | 是否必填 |
|----|-------|----|------|
| 1  | 包装规格  | 文本 | 是    |
| 2  | 上市状态  | 选择 | 是    |

销往省份信息:

| 序号 | 数据元名称     | 类型       | 是否必填 |
|----|-----------|----------|------|
| 1  | 销往省份      | 文本       | 是    |
| 2  | 跨省销售备案号   | 文本       | 是    |
| 3  | 跨省销售备案证附件 | PDF 电子材料 | 是    |

3.4 中药配方颗粒变更维护

点击左侧第二项"产品信息维护"菜单按钮进入中药 配方颗粒产品信息页面,再点击"变更"按钮,进入中药 配方颗粒信息变更页面。

| 中弱記方類組合称:     中弱記方類組合称:     上市盤求号:       中弱以片代語:     中弱以片化語:     ・・・・・・・・・・・・・・・・・・・・・・・・・・・・・・・・・・・・                                                                                                    | 記方類粒名称: 中時配方類粒代語: 上市音案号:<br>中時配片名称:                                                                                                    |
|----------------------------------------------------------------------------------------------------|----------------------------------------------------------------------------------------------------|
| 中的以片代码:     中的以片代码:     中的以片代码:     状式     生活       現作     中的記方類和2     日期間                                                                                                    | 中部文件代語: 中部文件代語: 中部文件代語: 中部文件代語: 中部文件代語: 10 第一 第三 10 第一 第三 10 第一 第三 10 第一 第三 10 第一 第三 10 第一 第三 10 第一 第三 10 第一 第三 10 第一 10 第一 10 第一 10 第一 10 第一 10 第一 10 第一 10 第一 10 第一 10 第一 10 第一 10 第一 10 第一 10 第一 10 第一 10 第一 10 第一 10 第一 10 第一 10 第一 10 第一 10 10 10 10 10 10 10 10 10 10 10 10 10                                                                                                    |
| Q 無限         回 開電         - 三元           操作         中药配方颗粒名称         中药配方颗粒名称         中药配方颗粒名称         中药配方颗粒名称         中药配方颗粒名称         中药配方颗粒名称         中药配方颗粒名称         中药配方颗粒名称         北方标准         生市畲家号         中药配方颗粒         生市畲家号         市方标准         生产企业           1         空暖 详情         1         1         1         1         1         1         1         1         1         1         1         1         1         1         1         1         1         1         1         1         1         1         1         1         1         1         1         1         1         1         1         1         1         1         1         1         1         1         1         1         1         1         1         1         1         1         1         1         1         1         1         1         1         1         1         1         1         1         1         1         1         1         1         1         1         1         1         1         1         1         1         1         1         1         1         1         1         1         1         1                                                                                                    | Q 会当         回 和田         - 王元           中药配方颗粒名称         中药配方颗粒         日本市         中药配方颗粒         上市备案号         中药配方颗粒         生产企业           中药配方颗粒名称         竹杨市         日本市         レ         中药配片振祉         上市备案号         中药配方颗粒         生产企业           中药配片         日本         日本                                                                                                    |
| 操作         中药配方颗粒名称         中药配方颗粒         包装规格         中药配方颗粒         中药配方颗粒         生活音家号         中药配方颗粒         生活音家号         中药配方氧化         生活音家号         中药配方氧化         生活音家号         中药配方氧化         生活音家号         中药配方氧化         生活量         生活量 <t< th=""><th>中药配方颗粒名称 中药配方颗粒 名称 中药配方颗粒 名称 中药化 分称 中药化 分 中药化 分 中药化 分 中药化</th></t<> | 中药配方颗粒名称 中药配方颗粒 名称 中药配方颗粒 名称 中药化 分称 中药化 分 中药化 分 中药化 分 中药化 |
|                                                                                                    |                                                                                                    |
| · 交班讲读 · · · · · · · · · · · · · · · · · · ·                                                                                                    |                                                                                                    |
|                                                                                                    | ▲ 其1页上一页 1 共1页下一页层页 50 → 1-3                                                                                                    |
|                                                                                                    | 首页上一页 1 共1页 下一页尾页 50 ♥ 1-3                                                                                                    |
|                                                                                                    |                                                                                                    |

中药配方颗粒生产企业人员对已填写审核通过的中药 配方颗粒信息可以逐项进行内容变更,统一申请。变更内 容包含中药配方颗粒名称、中药配方颗粒执行标准信息、 上市备案信息等。

| ■ 企业信息维护   | 中药饮片信息        |                                                                                                    |                  |                 | - |
|------------|---------------|----------------------------------------------------------------------------------------------------|------------------|-----------------|---|
| 产品信息维护     | *中药饮片代码:      |                                                                                                    | *中药饮片名称:         | 60 <sup>4</sup> |   |
| ⑦ 产品信息查询   | *中药饮片执行标准:    |                                                                                                    |                  |                 |   |
| (1) 产品变更记录 | 中药配方颗粒信息      |                                                                                                    |                  |                 | - |
| ▋ 用户信息维护   | *上市备案号:       | Children @                                                                                                    | *上市备案时间:         |                 | 0 |
|            | *中药配方颗粒名称:    |                                                                                                    |                  |                 | 0 |
|            | *规格:          |                                                                                                    | *上市备案状态:         | 1000            | 0 |
|            | *保质期:         | •                                                                                                    | *上市备案省局:         |                 | 0 |
|            | *最小计价计量单位:    |                                                                                                    | *上市备案信息资料:       |                 | 9 |
|            | *生产企业:        | Contract of the local data of the local data of |                  |                 |   |
|            | *生产地址:        | 1                                                                                                    |                  |                 | 0 |
|            | 不良反应监测:       |                                                                                                    |                  |                 | 9 |
|            | *中药配方颗粒执行标准:  |                                                                                                    |                  |                 |   |
|            | *执行标准(国标/省标): | • •                                                                                                    | *中药配方颗粒执行标准电子材料: |                 | 9 |
|            | *包装规格:        | 新增                                                                                                    |                  | ain 0           |   |
|            | *鹡往省份:        | 957 tht                                                                                                    |                  |                 |   |
|            | 变更记录          |                                                                                                    |                  |                 | - |
|            |               | 提交                                                                                                    | 返回               |                 |   |

| 业信息维护    |                          |      |       | *生产地址:      |                     |                                         |            |         |                            |    |         |
|----------|--------------------------|------|-------|-------------|---------------------|-----------------------------------------|------------|---------|----------------------------|----|---------|
| 日信息金达    |                          |      | 7     | 不良反应监测:     |                     |                                         |            |         |                            |    |         |
| dimveden |                          |      | *中药配方 | 颗粒执行标准:     |                     | and all the second second               |            |         |                            |    |         |
| 3信息查问    |                          |      | *执行标准 | (国标/省标) :   |                     | Ø                                       | *中药配方服     | 顾粒执行标准电 | 子材料: 🔛                     |    |         |
| 变更记录     |                          |      |       |             |                     |                                         |            |         |                            |    |         |
| 信息维护     |                          |      |       | *包装规格:      |                     |                                         |            |         |                            |    | Ø       |
|          |                          |      |       | *销往省份:      |                     |                                         |            |         |                            |    |         |
|          | and and the local sector | _    |       | 01144       |                     |                                         |            |         |                            |    |         |
|          | 发更记录                     | R    |       |             |                     |                                         |            |         |                            |    |         |
|          | _                        | 基本信息 |       | 包装规格        | 销往省份                |                                         |            |         |                            |    |         |
|          |                          | 操作   | 批次    | 内容          | 更改前                 | 更改后                                     | 说明         | 附件      | 申请时间                       | 状态 | 审核说明    |
|          | 11                       | 删除   |       | <b>UNIT</b> | 1000                | ( ) ( ) ( ) ( ) ( ) ( ) ( ) ( ) ( ) ( ) | 1000       |         |                            |    |         |
|          | 2                        | 删除   | -     |             | And a second second |                                         | 1000       |         | Real and the second second | 1  |         |
|          |                          |      |       |             | 2                   |                                         | - 西岸西 50 × |         |                            |    | 1.2.#2/ |

# 点击" 🞯 "按钮,页面弹出修改信息弹窗。

| *内容:   | 保质期           |
|--------|---------------|
| *更改前:  | 暂定36个月        |
| *更改后:  | 4             |
| *申请说明: | 4             |
| *证明文件  | <b>四</b> 上传附件 |

填写更改后内容信息、申请说明、证明文件,点击保 存按钮进行保存,修改内容会记录在页面下方,可多条信 息进行修改,统一提交。

| 一个小学自然的        |      |       | *生产地址:    |    |      |              |            |         |                   |     | 1       |
|----------------|------|-------|-----------|----|------|--------------|------------|---------|-------------------|-----|---------|
| E TETRICASHEN. |      |       | 不良反应监测:   |    |      |              |            |         |                   |     | Ø       |
| 产品信息维护         |      | *中药配方 | 颗粒执行标准:   |    |      |              |            |         |                   |     | Ø       |
| り产品信息査询        |      | *执行标准 | (国标/省标) : | 国家 |      | Ø            | *中药配方题     | 版粒执行标准电 | 副子材料: 🔛           |     | Ø       |
| )产品变更记录        |      |       |           |    |      |              |            |         |                   |     |         |
| 用户信息维护         |      |       | *包装规格:    | 新增 |      |              |            |         |                   |     |         |
|                |      |       | *销往省份:    | 新増 |      |              |            |         |                   |     |         |
|                | 变更记录 |       |           |    |      |              |            |         |                   |     | -       |
|                | 基本   | 信息    | 包装规格      |    | 销往省份 |              |            |         |                   |     |         |
|                | 操作   | 批次    | 内容        |    | 更改前  | 更改后          | 说明         | 附件      | 申请时间              | 状态  | 审核说明    |
|                | 1 删除 | • -   | 100       | P  |      | 1000         | 1007       |         | Provents restrat. | 待提交 |         |
|                | 2 册略 | ÷     |           |    |      | and the set  | (10)       |         |                   | 待提交 |         |
|                |      |       |           |    | Ē    | (页上─页) 1 共1页 | 下一页尾页 50 🖌 |         |                   | 1   | 1-2 共2条 |
|                |      |       |           |    |      |              |            |         |                   |     |         |
|                |      |       |           |    |      |              |            |         |                   |     |         |
|                |      |       |           |    |      | 1            |            |         |                   |     |         |
|                |      |       |           |    |      |              |            |         |                   |     |         |
|                |      |       |           |    |      |              |            |         |                   |     |         |

点击"提交"按钮,等待中药配方颗粒变更信息申请 审核结果即可。